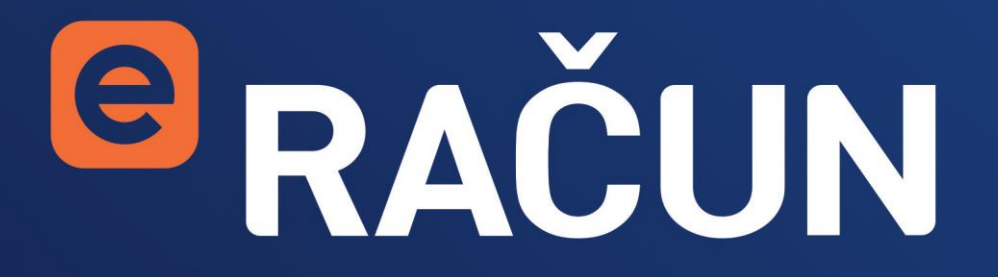

Korisničko uputstvo za uslugu eRačun

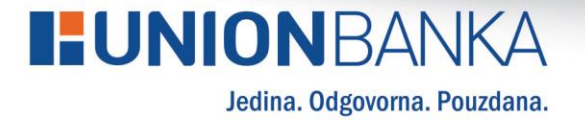

# **LUNION**BANKA

### 1. eRAČUN usluga

Računi BH Telecoma i Elektroprivrede BiH u vašem telefonu ili računaru.

Union Banka, BH Telecom i Elektroprivreda BiH Vam omogućavaju plaćanje računa usluga BH Telecoma i računa električne energije elektronskim putem.

Usluga eRAČUN vam omogućava besplatan prijem unaprijed popunjenog naloga za plaćanje mjesečnih računa za BH Telecom i JP Elektroprivreda BiH, te njihovo jednostavno, brzo i lako plaćanje.

## 2. Aktivacija eRAČUN usluge

Aktivacija eRAČUN usluge se vrši izborom opcije eRAČUN "Dodajte novi Ugovor".

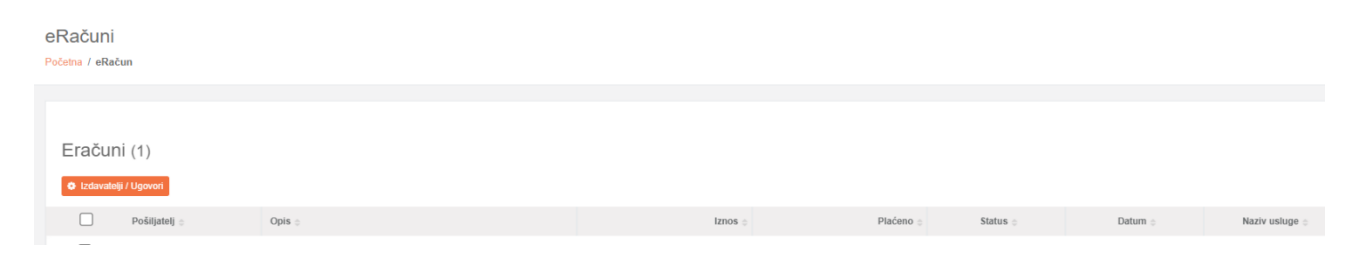

Za aktivaciju ove usluge potrebno je odabrati izdavatelje JP ELEKTROPRIVREDA BiH i BH Telecom iz liste "Izdavatelji/Ugovori" za kojeg želite ugovoriti prijem računa, a zatim unijeti potrebne podatke za aktivaciju usluge kao što je prikazano na slikama ispod.

| ×                     | DODAVANJE NOVE PRETPLATE                |   |
|-----------------------|-----------------------------------------|---|
| Osnovni               | podaci                                  |   |
| Izdavatelj<br>BH Tele | i računa<br>com                         | ~ |
| Naziv us              | sluge (opcionalno)                      |   |
| Broj refe             | erence 🚯                                |   |
| Instrukc              | ija za unos na slici                    |   |
| BR                    | bh ***<br>IOJ RAČUNA :<br>1143947142626 |   |
|                       | Potvrdi pretplatu                       |   |

od 1955

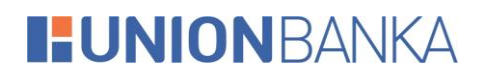

| ×                                                                                                    | CODAVANJE NOVE PRETPLATE                                                     |                                                                                                    |  |
|----------------------------------------------------------------------------------------------------|------------------------------------------------------------------------------|----------------------------------------------------------------------------------------------------|--|
| Osnovni                                                                                                    | podaci                                                                       |                                                                                                    |  |
| Izdavatelj<br>JP Elekt                                                                                                    | računa<br>roprivreda BIH                                                     | ~                                                                                                    |  |
| Naziv usl                                                                                                    | luge (opcionalno)                                                            |                                                                                                    |  |
| Broj refe                                                                                                    | rence 🚺                                                                      |                                                                                                    |  |
| Instrukcij                                                                                                    | a za unos na slici                                                           |                                                                                                    |  |
| Primalac                                                                                                    |                                                                              |                                                                                                    |  |
| TRANSAKCLISH<br>01234557890<br>REFERENCA:<br>4408-12345<br>17N0S:<br>20,10 KM<br>IME:<br>Elektrodistrib<br>ADRESA I MJEE<br>Ulica bb, 7100 | o BROJ RACUMA:<br>12345<br>677-1903<br>wcija Sarajevo<br>570:<br>90 Sarajevo | IZNOS: 20,10 KM<br>REFERENCA:<br>4408-1234567 -1903<br>IME I PREZIME<br>Damir Damirović<br>ADRESA:<br>Ulica bb<br>MJESTO I DATUM UPLATE: |  |
|                                                                                                    |                                                                              |                                                                                                    |  |
|                                                                                                    | Potyrdi prot                                                                 |                                                                                                    |  |

Za uspješnu aktivaciju usluge eRAČUN potrebno je da unesete ispravno broj reference sa vašeg računa, jer JP EPBiH i BH Telecom neće dostaviti račun u okviru e-RAČUN usluge u slučaju da je unesena nepostojeća, odnosno neispravna referenca.

U polje "Naziv usluge" unosite naziv računa kojeg aktivirate za uslugu, te će to biti naziv računa koji ćete plaćati u budućnosti i kako bi lakše razlikovali račune koje plaćate (ukoliko prijavljujete više različitih računa).

Nakon unosa reference, naziva usluge i izbora opcije "Potvrdite pretplatu" dat je prikaz uslova korištenja usluge eRAČUN za oba izdavatelja koje je potrebno pročitati i prihvatiti ukoliko želite nastavak korištenja usluge.

Nakon prihvatanja uslova korištenja, novi e-RAČUN će biti dodan u listu "Vaše pretplate". Naredni račun JP EPBiH i BH Telecom u mogućnosti ste platiti jednim klikom koristeći uslugu eRAČUN.

#### 3. Prikaz eRAČUN naloga i plaćanje

Izborom opcije e-RAČUN na ekranu se prikazuju računi koji su prethodno ugovoreni i kroz ovu opciju procesirani. Uz naziv izdavatelja računa, moguće je vidjeti i opis, iznos računa, plaćeni iznos računa, status računa, datum aktivnosti i registrovani naziv usluge.

Ukoliko ste putem opcije e-RAČUN registrovali više različitih računa, prilikom plaćanja iste ćete razlikovati na osnovu naziva usluge, koji ste unijeli prilikom aktiviranja usluge.

od 1955

# **LUNION**BANKA

Za plaćanje računa, dovoljno je da isti prekontrolišete i kliknete na opciju potpiši, gdje ćete dobiti obavijest eRAČUN – Uspješno obavljeno!

Detaljniji pregled e-RAČUN naloga je moguće tako što kliknete na isti.

### 4. Deaktivacija usluge

Izborom opcije eRAČUN-i/Pretplate omogućen je i prikaz postojećih aktivnih Ugovora za date izdavatelje, kroz koju je moguće izvršiti i odjavu e-RAČUN usluge.

Nakon izbora opcije "Vaše pretplate" postojeće Ugovore moguće je deaktivirati.